# **ACCESSING TOURISM JOURNALS**

Subject: Tourism Journal Writing Postgraduate Program

Hera Oktadiana, Ph.D, CHE

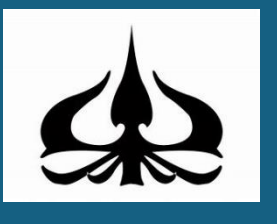

Institut Pariwisata Trisakti March 2021

## What is a journal?

- Collection of articles (like a magazine)
- Written by experts in the fields
- Published regularly (e.g. monthly)
- Printed online and/or in print format (McKenzie, 2018)

## What is a research journal article?

- A peer-reviewed articles that is written about very specific topics.
- Purpose: to provide up-to-date information on intellectually relevant topics
- Used by academic professionals, students, industry practitioners and other parties who are interested to know about:
- what is going on in their research field
- updated research information and practice. (Arceneaux, 2020 - classroom.synonym.com)

### How do you access and obtain an information about a journal?

There are various sources from where you can obtain an academic article. Some of them include SCIMAGO journal ranking, Google Scholar, Scopus, JSTOR, ScienceDirect and Trisakti Institute of Tourism's library.

### SCIMAGO Journal ranking

Open the link: https://www.scimagojr.com/journalrank.php?category=1409

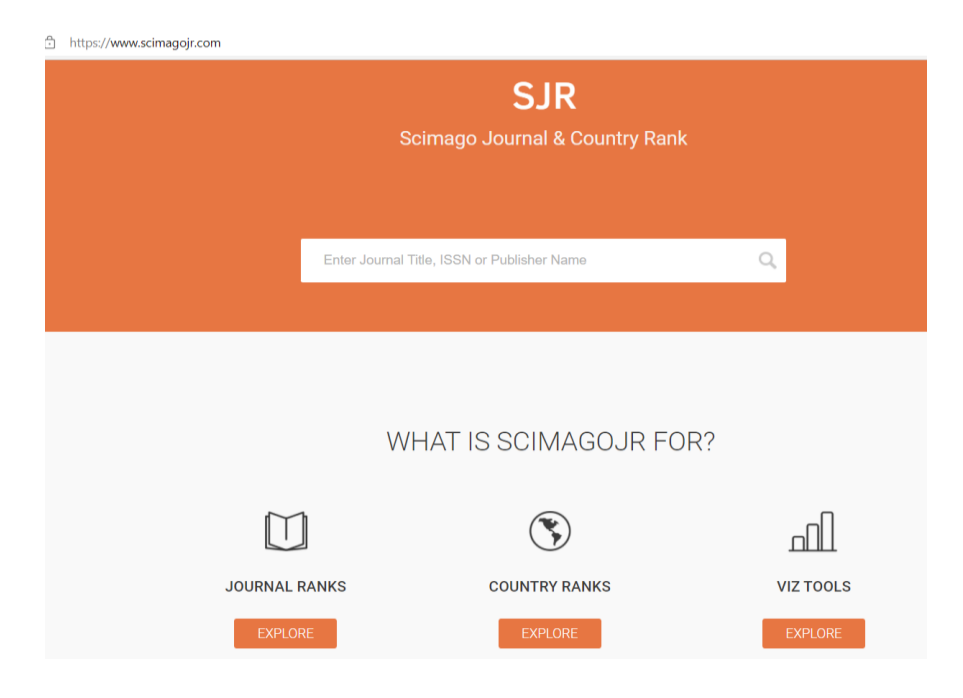

### Select All Subject Category

| All subject areas $\sim$  | All subject categories 🛛 🗸          | All regions / countries | ✓ All types                      | ~ 2023               | ~               |
|---------------------------|-------------------------------------|-------------------------|----------------------------------|----------------------|-----------------|
| Only Open Access Journals | Only SciELO Journals 📄 Only WoS Jor | urnals 🥐                | Display journals with at least 0 | Citable Docs. (3year | s) 🗸 Apply      |
|                           |                                     |                         |                                  |                      | ▲ Download data |
|                           |                                     |                         |                                  | 1 - 50               | of 29165 🔇 📏    |

## Select Tourism, Leisure & Hospitality Management

|                           | Tourism, Leisure and             |                         |                                  |                          |
|---------------------------|----------------------------------|-------------------------|----------------------------------|--------------------------|
| All subject areas         | Management                       | All regions / countries | <ul> <li>✓ All types</li> </ul>  | ~ 2023 ~                 |
| Only Open Access Journals | Only SciELO Journals Only WoS Jo | ournals 🥐               | Display journals with at least 0 | Citable Docs. (3years) V |
|                           |                                  |                         |                                  | 🛓 Download data          |

## Select the journal that you aim

## If you want to obtain more information about the journal, click the journal name.

| ĉ ŀ | https://www.scimagojr.com/journa                                   | llrank.php?c | ategory=1    | 409        |                          |                         |                          |                         |                              |                          | Aø.                      | ☆) Ф              | £≡ | 1 |
|-----|--------------------------------------------------------------------|--------------|--------------|------------|--------------------------|-------------------------|--------------------------|-------------------------|------------------------------|--------------------------|--------------------------|-------------------|----|---|
|     | Title                                                              | Туре         | <b>↓</b> SJR | H<br>index | Total<br>Docs.<br>(2023) | Total Docs.<br>(3years) | Total<br>Refs.<br>(2023) | Total Cites<br>(3years) | Citable<br>Docs.<br>(3years) | Cites / Doc.<br>(2years) | Ref. /<br>Doc.<br>(2023) | %Female<br>(2023) |    |   |
| 1   | Annals of Tourism Research                                         | journal      | 3.447<br>Q1  | 216        | 129                      | 529                     | 8173                     | 6125                    | 510                          | 9.42                     | 63.36                    | 39.68             |    |   |
| 2   | Journal of Travel Research                                         | journal      | 3.408<br>Q1  | 172        | 187                      | 319                     | 17090                    | 4506                    | 310                          | 13.38                    | 91.39                    | 42.08             |    |   |
| 3   | Tourism Management                                                 | journal      | 3.352<br>Q1  | 255        | 117                      | 496                     | 10604                    | 7653                    | 495                          | 14.57                    | 90.63                    | 40.97             |    |   |
| 4   | Journal of Hospitality<br>Marketing and Management                 | journal      | 3.347<br>Q1  | 79         | 63                       | 140                     | 5537                     | 2434                    | 135                          | 15.39                    | 87.89                    | 36.99             |    |   |
| 5   | International Journal of<br>Hospitality Management                 | journal      | 2.923<br>Q1  | 169        | 196                      | 838                     | 16215                    | 11494                   | 834                          | 13.24                    | 82.73                    | 41.59             |    |   |
| 6   | International Journal of<br>Contemporary Hospitality<br>Management | journal      | 2.843<br>Q1  | 126        | 272                      | 594                     | 20575                    | 7697                    | 585                          | 11.63                    | 75.64                    | 41.45             |    |   |
| 7   | Journal of Sustainable<br>Tourism                                  | journal      | 2.822<br>Q1  | 140        | 230                      | 381                     | 19102                    | 5278                    | 380                          | 10.40                    | 83.05                    | 43.38             |    |   |
| 8   | Journal of Service<br>Management                                   | journal      | 2.617<br>Q1  | 88         | 47                       | 142                     | 4346                     | 1606                    | 138                          | 12.45                    | 92.47                    | 47.73             |    |   |

### Click the "Homepage" of the journal

```
      > △ https://www.scimagojr.com/journalsearch.php?q=16547&tip=sid&clean=0
      A<sup>A</sup> □ ☆ □ ☆

      Tourism Management
```

| COUNTRY United Kingdom Universities and research institutions in United Kingdom Media Ranking in United Kingdom | SUBJECT AREA AND CATEGORY Business, Management and Accounting Strategy and Management Tourism, Leisure and Hospitality Management Social Sciences Development Transportation | PUBLISHER<br>Elsevier Ltd | H-INDEX                        |
|----------------------------------------------------------------------------------------------------|----------------------------------------------------------------------------------------------------|---------------------------|--------------------------------|
| PUBLICATION TYPE                                                                                                | ISSN                                                                                                    | COVERAGE                  | INFORMATION                    |
| Journals                                                                                                    | 02615177                                                                                                    | 1982-2024                 | Homepage                       |
|                                                                                                    |                                                                                                    |                           | How to publish in this journal |
|                                                                                                    |                                                                                                    |                           | Contact                        |

You will see the journal homepage to learn about the journal scope and submission guidelines

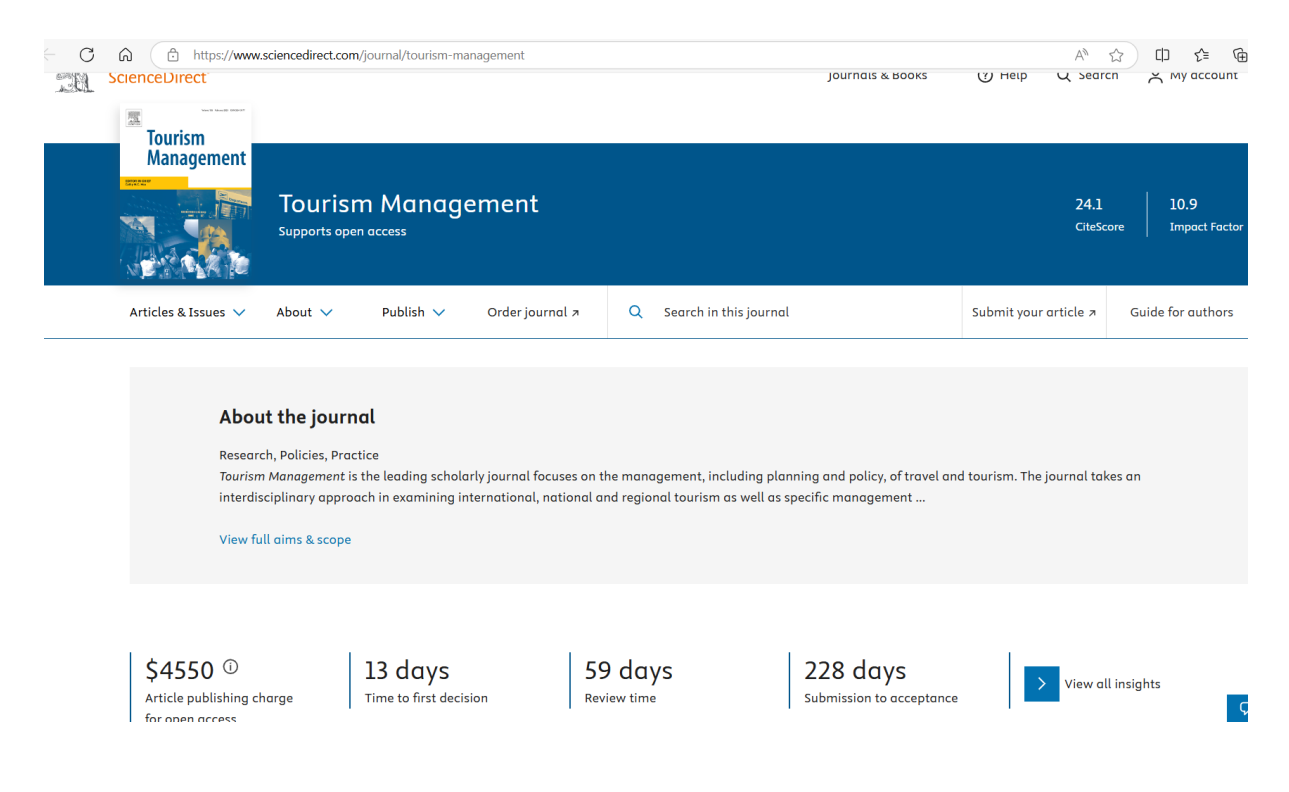

#### **Google Scholar**

Go to https://scholar.google.com/

Type the topic that you want to search for. Example: Tourist behaviour

| Google Scholar    |   |
|-------------------|---|
| Tourist behaviour | Q |
| Articles Case law |   |

You can choose the period of publication by selecting "Any time" or create "Custom range" such as from 2020 to 2024.

You can also select the type of articles (e.g. journal articles only) by choosing "Any type", then click "Review Article"

| $\leftarrow$ | C A ttps:/                                                         | / <b>scholar.google.com</b> /scholar?hl=en&as_sdt=0%2C5&                                                                                                    | kq=tourist+behaviour&btnG=                                                                                                    |                         |
|--------------|--------------------------------------------------------------------|----------------------------------------------------------------------------------------------------|----------------------------------------------------------------------------------------------------|-------------------------|
| ≡            | Google Scholar                                                     | tourist behaviour                                                                                                    | ٩                                                                                                    |                         |
| •            | Articles                                                           | About 1,610,000 results (0.11 sec)                                                                                                    |                                                                                                    |                         |
|              | Any time<br>Since 2024<br>Since 2023<br>Since 2020<br>Custom range | Recent research in tourist behaviour<br><u>PL Pearce</u> - Asia Pacific Journal of Tourism Research<br>behaviour. The paper concludes by highlighting so<br>trends by prominent tourism analysts noting that the<br>☆ Save III Cite Cited by 143 Related articles A | n, 1996 - Taylor & Francis<br>me recent commentary on <b>tourist behaviour</b><br>specific stream of <b>tourist behaviour</b><br>II 2 versions |                         |
|              | Sort by relevance<br>Sort by date                                  | [BOOK] Tourist behaviour and the contem<br><u>PL Pearce</u> - 2011 - degruyter.com<br>fresh topics in contemporary tourist behaviour and                                                                                                    | porary world                                                                                                    |                         |
|              | Any type<br>Review articles                                        | effects of newer technologies on <b>tourists' behaviour</b><br>☆ Save 50 Cite Cited by 393 Related articles A                                                                                                    | and experience, <b>tourists</b> ' experience of<br>NI 8 versions 🔊                                                                             |                         |
| Ľ            | <ul> <li>include patents</li> <li>✓ include citations</li> </ul>   | [PDF] Tourist behaviour: An overview of n<br><u>E Juvan</u> , DG Omerzel, <u>MU Maravić</u> - Management Int<br>bases of tourist behaviour. Only by knowing the fi                                                                                                  | nodels to date<br>ernational, 2017 - hippocampus.si<br>undamentals of <b>tourist behaviour</b> , as well                                       | [PDF] hippocampus.si    |
|              | Create alert                                                       | as in <b>tourism</b> . Theoretical foundations are crucial in<br>☆ Save 55 Cite Cited by 97 Related articles Al                                                                                                    | n empirical research/the measurements of<br>4 versions 🔊                                                                                       |                         |
|              |                                                                    | Tourist behaviour and tourism motivations<br>S Heitmann - Research themes for tourism, 2011 - ca<br>This chapter has provided an overview of the key to<br>theories for tourism purposes, others have propose<br>☆ Save 59 Cite Cited by 171 Related articles A     | Dn.<br>bidigitallibrary.org<br>burism behaviour and motivation<br>d concepts that are purely <b>tourism</b> focused<br>III 10 versions         | [PDF] its-elearning.com |
|              |                                                                    | Related searches                                                                                                    |                                                                                                    |                         |
|              |                                                                    | sustainable tourist behaviour                                                                                                    | tourist behaviour <b>social psychology</b>                                                                                                    |                         |
|              |                                                                    | responsible tourist behaviour                                                                                                    | tourism motivation tourist behaviour                                                                                                    |                         |
|              |                                                                    |                                                                                                    |                                                                                                    |                         |

### Scopus

### Go to https://www.scopus.com/home.uri

### Click Sources

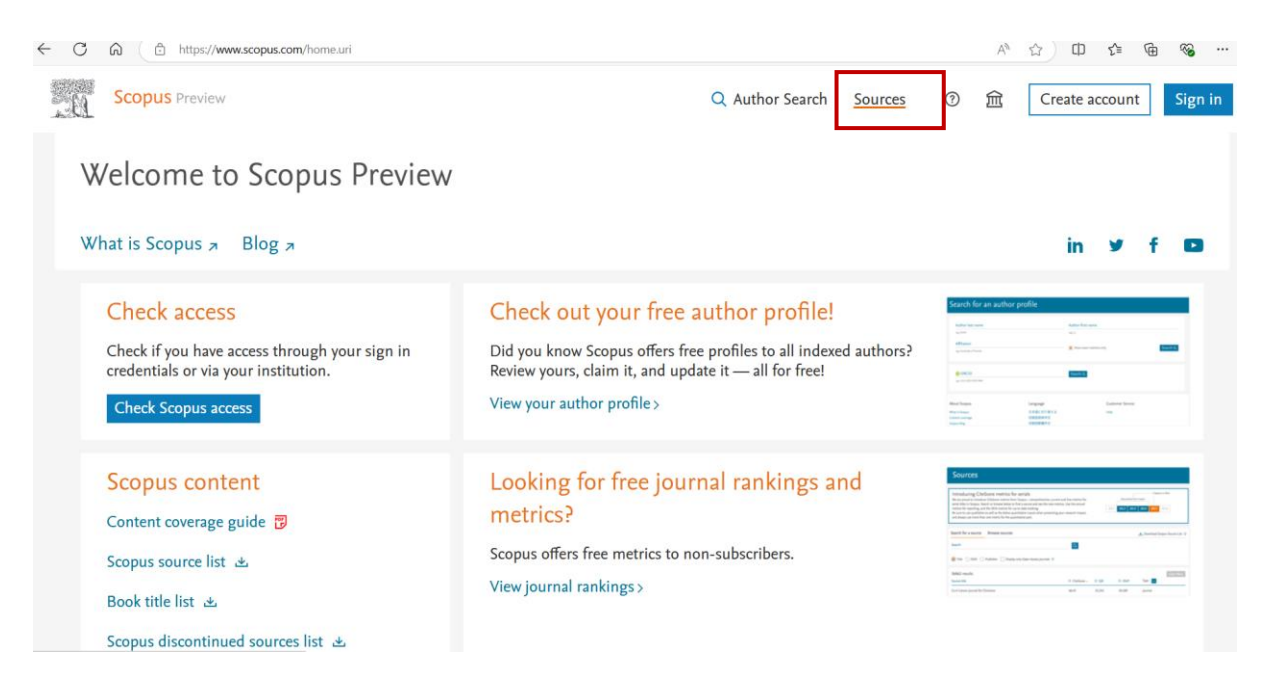

Type the subject area, for example: Tourism

| C A ttps://www.scopus.c | rom/sources.uri?zone=TopNavBar&origin=                                                                     |       |
|-------------------------|----------------------------------------------------------------------------------------------------|-------|
| Sources                 |                                                                                                    |       |
| Subject area            | Enter subject area Tourism Business, Management and Accounting Tourism, Leisure and Hospitality Management | ×     |
| Filter refine list      | 46,704 results                                                                                             | Apply |

## Select Tourism, Leisure and Hospitality Management, then click Apply

| C A https://www.scopus.c             | om/sources.uri?zone=TopNavBar&origin=       |       |
|--------------------------------------|---------------------------------------------|-------|
| Sources                              |                                             |       |
| Subject area                         | Enter subject area<br>Tourism               | ×     |
| CiteScore 2023 has been released. Vi | Tourism, Leisure and Hospitality Management |       |
| Filter refine list                   |                                             | Apply |

You can select the metrics for a particular year by selecting Year metrics per year

| ← C බ ⊡ https://www.scopus           | .com/sources.uri |                                               |             |                             |               | A 🟠 🗘               | £≡ @                 | ~       |
|--------------------------------------|------------------|-----------------------------------------------|-------------|-----------------------------|---------------|---------------------|----------------------|---------|
| Scopus Preview                       |                  |                                               | Q Author Se | arch Sources                | 0 1           | ति Create a         | account              | Sign    |
| Sources                              |                  |                                               |             |                             |               |                     |                      |         |
| Subject area                         | Enter subje      | ect area                                      |             |                             |               |                     |                      |         |
| Subject: Tourism, Leisure And Hospit | ality Management | t ×                                           |             |                             |               |                     |                      |         |
| CiteScore 2023 has been released.    | /iew CiteScore n | nethodology >                                 |             |                             |               |                     |                      | x       |
|                                      |                  | -                                             |             |                             |               |                     |                      |         |
| Filter refine list                   |                  | 164 results                                   |             | 관 Download Scopus           | Source List ( | ) Learn more abo    | ut Scopus Sour       | ce List |
| Apply Clear filters                  |                  | All V 📄 Export to Excel 🔲 Save to source list |             |                             |               | View metrics for ye | 2023<br>ear:         | ~       |
| Display options                      | ^                | Source title $\downarrow$                     | CiteScore 🗸 | Highest percentile          | Citations     | Documents           | % Cited $\downarrow$ | >       |
| Display only Open Access journals    |                  |                                               |             | ¥                           | 2020-23 🗸     | 2020-23 🗸           |                      |         |
| Counts for 4-year timeframe          |                  | 1 Tourism Geographies                         | 25.9        | 99%                         | 6,666         | 257                 | 89                   |         |
| No minimum selected                  |                  |                                               |             | 2/821<br>Geography,         |               |                     |                      |         |
| O Minimum citations                  | •                | e                                             |             | Planning and<br>Development |               |                     |                      |         |
| <u></u>                              |                  |                                               |             | ocreiopment                 |               |                     |                      | ŝ       |

## You can refine or filter the articles using the Display options

| $\leftarrow$ | C A ttps://www.scopus.com/sources.uri |
|--------------|---------------------------------------|
|              | Display options                       |
|              | Display only Open Access journals     |
|              | Counts for 4-year timeframe           |
|              | No minimum selected                   |
|              | O Minimum citations                   |
|              | O Minimum documents                   |
|              | Citescore highest quartile            |
|              | Show only titles in top 10 percent    |
|              | 1st quartile                          |
|              | 2nd quartile                          |
|              | 3rd quartile                          |
|              | 4th quartile                          |
|              | Source type                           |
|              | Journals                              |
|              | Book Series                           |
|              | Conference Proceedings                |
|              | Trade Publications                    |
|              |                                       |

### **JSTOR**

### Go to https://www.jstor.org/

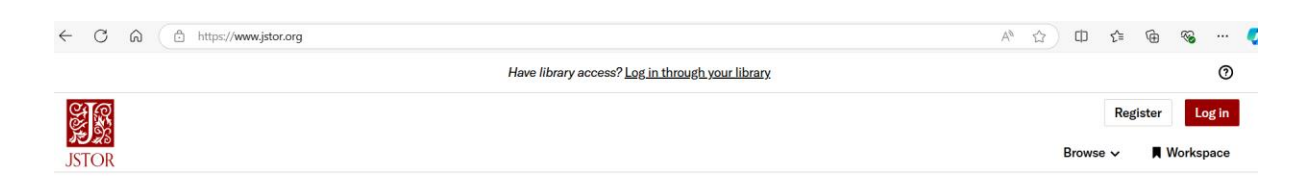

## Explore the world's knowledge, cultures, and ideas

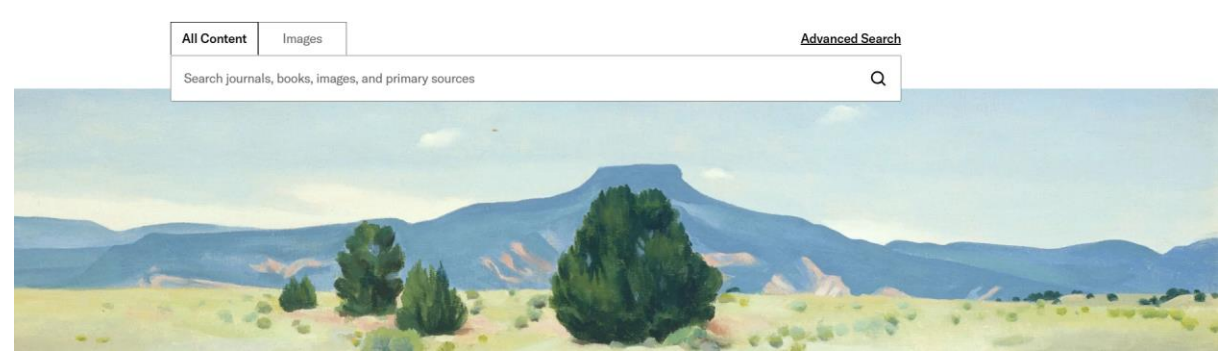

Type the topic in Advance Search (e.g. Tourist behaviour)

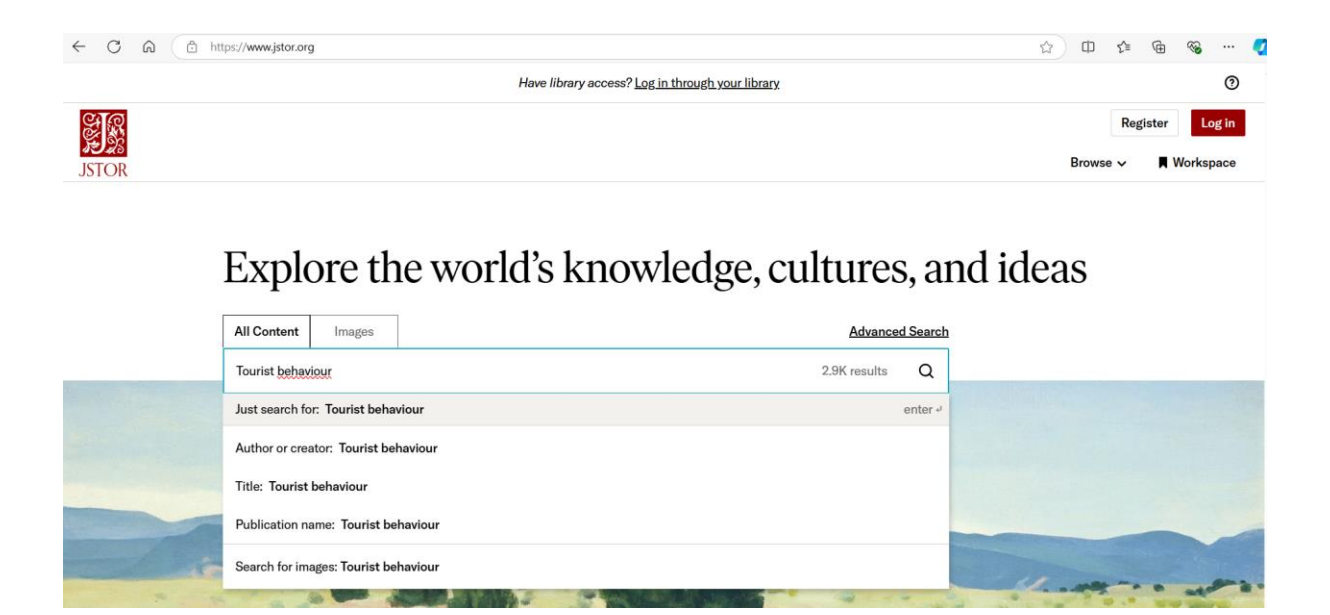

### You can refine or filter the articles using the *Content Type* You can also *sort by relevance, newest, or oldest*

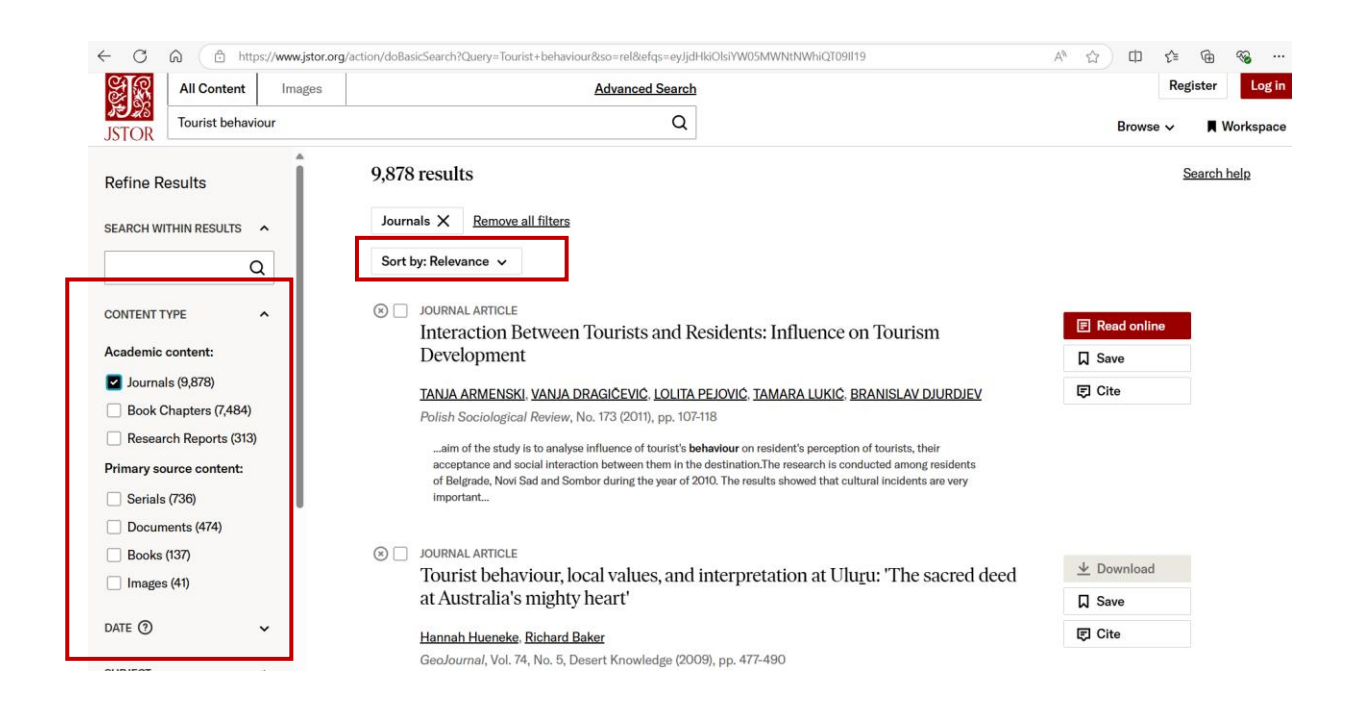

### You can read the article online if you find the red tag *"Read online"*. You can also save the article

| $\frown$ | <u> </u> |    |       |     | _   | - · - |
|----------|----------|----|-------|-----|-----|-------|
| (x)      |          |    |       | ΔΙΔ | RII |       |
| (··)     |          | 00 | 11147 | 1   |     |       |

Cross-cultural tourist behavior: An examination of tourists' behavior in guided tours

#### Cansev Özdemir, Medet Yolal

*Tourism and Hospitality Research*, Vol. 17, No. 3, Special Issue: Cross-cultural issues in tourism and Hospitality (July 2017), pp. 314-324

...Article Tourism and Hospitality Research 2017, Vol. 17(3) 314–324 Cross-cultural **tourist** behavior: ! The Author(s) 2016 Reprints and permissions: An examination of tourists' behavior sagepub.co.uk/journalsPermissions.nav DOI: 10.1177/1467358415589658 in guided tours journals.sagepub.com/home/thr...

| ■ Read online |  |
|---------------|--|
| ☐ Save        |  |
| F Cite        |  |
|               |  |
|               |  |

### ScienceDirect

Go to https://www.sciencedirect.com/

### Type the information that you seek

- Find articles with these terms
- In this journal or book title
- Author(s)

| ← C | thtps://www.sciencedirect.com                               |                                                                      |           |                                                                              | A* 🟠 🗘 🖆                                                                                        |
|-----|-------------------------------------------------------------|----------------------------------------------------------------------|-----------|------------------------------------------------------------------------------|-------------------------------------------------------------------------------------------------|
| 20  | ScienceDirect                                               |                                                                      |           | Journals & Books                                                             | Help Ay accou                                                                                   |
|     | Search for peer-reviewed jou Find articles with these terms | rnal articles and book chapters (ir<br>In this journal or book title | Author(s) | Q Search 4                                                                   | \dvanced search                                                                                 |
|     | STORIES BEHIND                                              |                                                                      |           | See personal<br>research com<br>misinformati<br>online abuse<br>Explore stor | stories from the global<br>imunity on<br>on, public exposure,<br>and other key issues.<br>ies 기 |

## You can refine or filter the articles using Refine by

| ← C ⋒ ( <sup>a</sup> https://www.sciencedirect.com/                                                                                                    |                                                                                                    |                                                                                 | ~~             |                     |              |
|----------------------------------------------------------------------------------------------------|----------------------------------------------------------------------------------------------------|---------------------------------------------------------------------------------|----------------|---------------------|--------------|
| ScienceDirect                                                                                                    |                                                                                                    | Journals & Books                                                                | ⑦ Help         | A My account        | <b>侴</b> Sig |
|                                                                                                    | Find articles with these terms Tourist loyalty  Advanced search                                                                                                    | Q                                                                               |                |                     |              |
| 6,335 results                                                                                                    |                                                                                                    |                                                                                 |                | sorted by relevance | date         |
| Refine by:          Years         2025 (23)         2024 (579)         2023 (462)         Show more          Article type (*)         Review articles (126)         Review articles (5,168)         Book chapters (657)         Show more          Publication title | Research article ● Open access<br>Heliyon, 15 September 2024<br>Heliyon, 15 September 2024<br>Wew PDF<br>Research article ● Open access<br>Of remember the beauty and aesthetics of guilin!: Exploring the implication<br>panel data<br>Heliyon, 15 Jonuary 2024<br>Heliyon, 15 Jonuary 2024<br>Heliyon, 15 Jonuary 2024<br>Man (Y) Goo, Kim Mee Chong, Katherine (Ke) Li<br>View PDF<br>Want a richer search experience?<br>Sign in for article previews, additional search fields & filters, and multiple article download & experience? | ist loyalty at industrial l<br>ns of memorability on <b>t</b> a<br>ort options. | neritage sites | through a two-w     | ave          |

### You can download the articles if you see an image View PDF

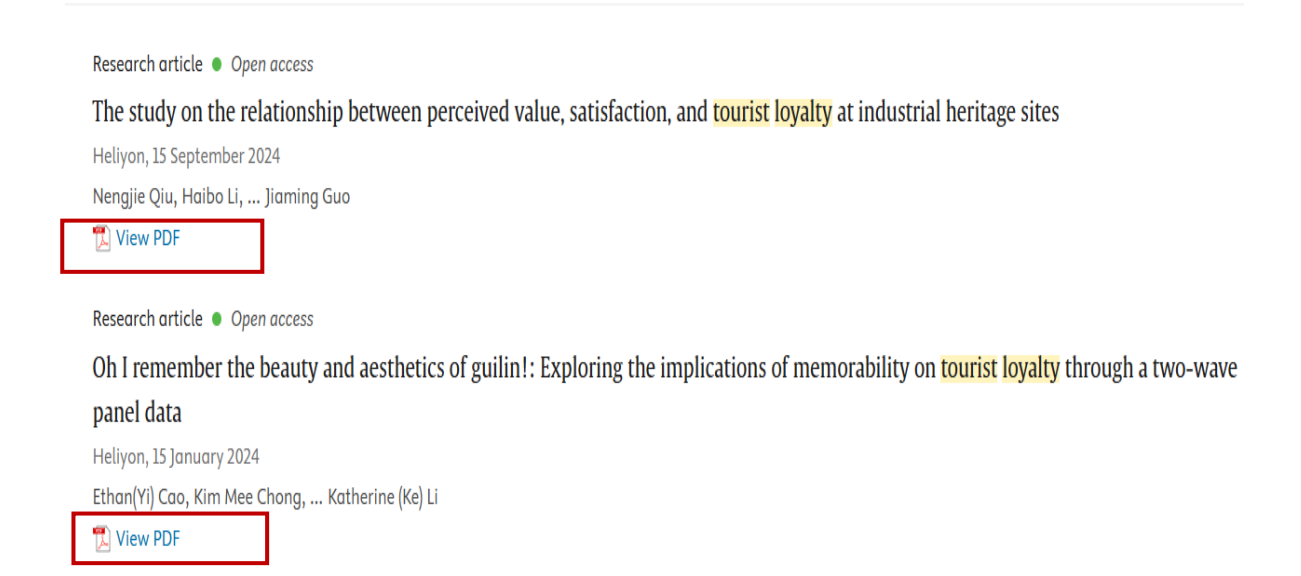

### IPT's library (the campus library)

### Go to https://iptrisakti.ac.id/

### Select Services, and Click Library

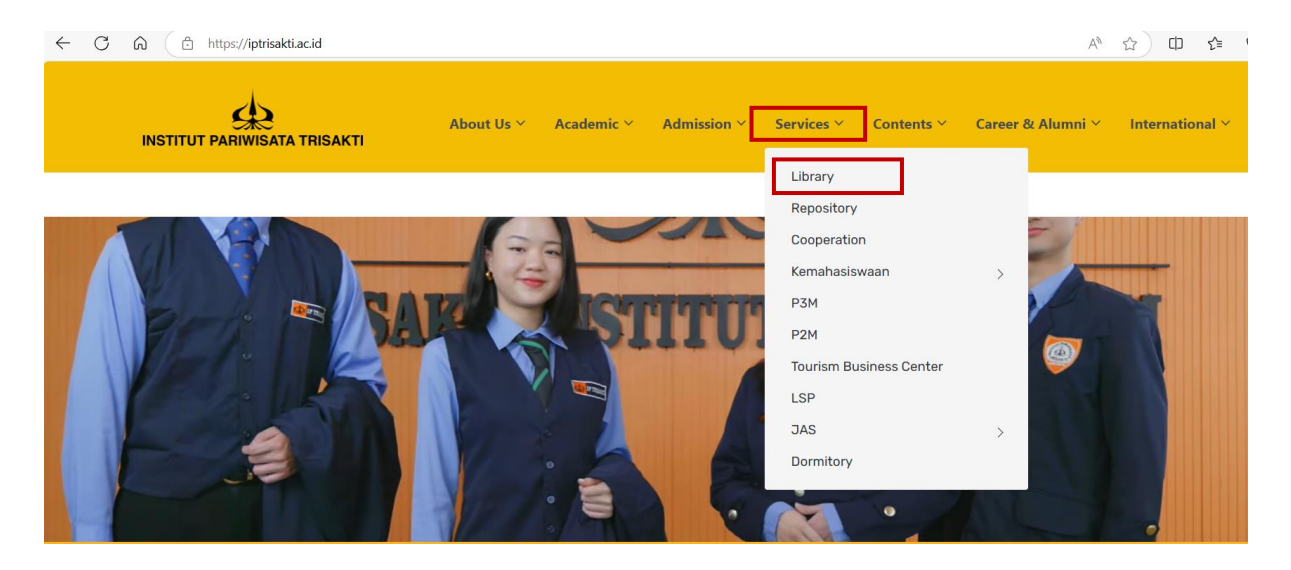